附件 2

# 专业科目学时登记及单位审核操作流程

一、个人学时登记流程

(一) 学时登记

登录后,进入用户管理中心,点击左侧菜单栏【我的学时— 学时登记】。

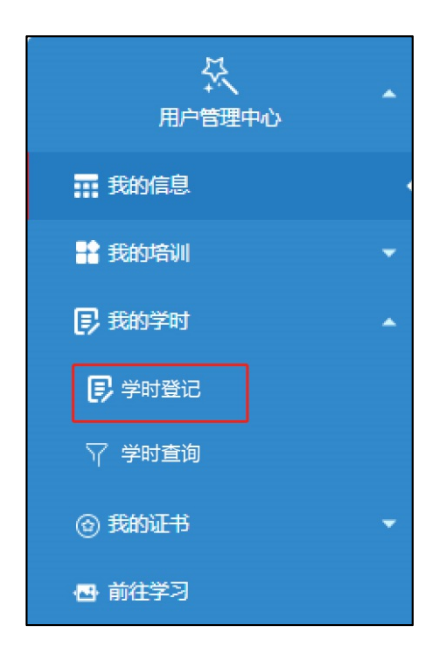

点击【新登记培训】,在弹出窗口内根据提示完整填写相关信息,并勾选"本人承诺以上信息属实",点击"保存"。

| 用户管理中心 / 学时登记 |            |               |           |           |    |      |    |
|---------------|------------|---------------|-----------|-----------|----|------|----|
| 认定内容          | 开始时间       | <b>益</b> 结束时间 |           | <b>査询</b> |    |      |    |
| 公需科目学时无需个人登记  | , 系统将根据学习完 | 成情况自动计算。      |           |           |    |      |    |
| ④新登记培训        | 删除         | 部门审核 ⊕批       | 量提交至本单位审核 |           |    |      |    |
| 操作            | 年度         | 认定内容          | 开始日期      | 结束日期/获得日期 | 学时 | 认定类型 | 状态 |

-1 -

| ■ 新登记培训 |                 |           |       | - 🗆 X |
|---------|-----------------|-----------|-------|-------|
| 认定类型:   | 请选择类型           | 请选择二级类型   | ~     |       |
| 认定内容:   | 例如 培训班名称、专利名称、论 | 文名称等      |       | •     |
| 开始时间:   | <b></b>         | *         | 结束时间: | *     |
| 申请学时:   |                 | *         | 计入年度: |       |
| 认定内容说明: | 如成果类的排序、获奖等级等   |           |       | •     |
| 证书编号:   |                 |           |       |       |
| 上传附件:   | 选择文件根据单位要求上位    | 专相关佐证材料   |       |       |
|         |                 | □ 本人承诺以上信 | 這息属实  |       |
|         |                 |           |       | 取消保存  |

注:"申请学时"处,系统会优先根据所选择的开始至结束时 间按每半天4学时计算,非培训进修类的继续教育活动,请根据 文件要求及实际情况手动修改拟登记的学时数。

(二)查看、修改、删除

保存后,如需检查或修改登记内容,可通过"查看"、"修改"进行相关操作。如拟删除所登记的信息,点击"删除"即可。

(三)提交审核

提交至本单位审核。提交审核前,请仔细核查登记信息。
 勾选所有已登记的培训信息,点击【批量提交至本单位审核】(如
 单位有变动,请先在【我的信息】处,更改所在单位信息)。

| 公需科目学时无需个人登记,系统将根据学习完成情况自动计算。          |  |    |    |      |        |  |  |  |  |
|----------------------------------------|--|----|----|------|--------|--|--|--|--|
| ④ 新登记培训 直批量删除 ④ 提交至主管部门审核 ④ 批量提交至本单位审核 |  |    |    |      |        |  |  |  |  |
|                                        |  | 操作 | 年度 | 认定内容 | 系 开始日期 |  |  |  |  |

 2. 提交至上级主管部门或行业主管部门审核。如所在单位或 所在行业有相关要求,请点击【提交至主管部门审核】,输入单位 名称,确认提交。请认真核查无误后,再进行提交。

| 公                                                                                                    | 需科目学时                          | 时无需                            | 青个人登记,系统                                                                                     | 将根据学习完                                                | 記成情况自动                              | 计算。                       |                  |      |
|----------------------------------------------------------------------------------------------------|--------------------------------|--------------------------------|----------------------------------------------------------------------------------------------|-------------------------------------------------------|-------------------------------------|---------------------------|------------------|------|
|                                                                                                    | ⊕新登记塔                          | 训                              | <b>前</b> 批量删除                                                                                | ⊕ 提交至主管                                               | 营部门审核                               | ⊕ 批量摄                     | 交至本单位            | 江审核  |
|                                                                                                    |                                |                                | 操作                                                                                           | 年度                                                    | 认定内容                                | 容                         | 开始               | 日期   |
| ■ 批量提交                                                                                                    | 审核                             |                                |                                                                                              |                                                       |                                     |                           |                  | □ ×  |
| <ul> <li>▲ 广西和</li> <li>▲ 南部</li> <li>▲ 南部</li> <li>▲ 南部</li> <li>▲ 南部</li> <li>▲ 南部</li> <li>▲ 南部</li> <li>▲ 南部</li> <li>▲ 南部</li> <li>▲ 南部</li> <li>▲ 南部</li> <li>▲ 南部</li> <li>▲ 南部</li> </ul> | <u>は族自治区</u><br>テ市<br>州市<br>州市 | 搜索)<br>1、谓<br>有您<br>2、如<br>3、如 | 先明<br>括在[单位名称]栏中载入单位名称<br>所查找的单位,谓输入单位完整名<br>当前没有工作单位,请在[单位名<br>课所查询的单位名称在系统中不存<br>2011 单位名称 | 的关键字进行模糊查询,<br>称重新搜索。<br>称]栏中输入"其他单位",<br>死,请联系单位负责人先 | 模糊查询时单位只显示。<br>保存即可。<br>在本系统注册单位或者] | 前10条符合条件的查道<br>直接点击【添加单位】 | 副数据,如果没<br>进行添加。 |      |
| ▶ <b>二</b> 北湖<br>▶ <b>二</b> 防城                                                                                                    | 每市<br>成港市                      | 404                            | 单位名称                                                                                         |                                                       | 统一社会                                | 言用代码                      | 单位属地             |      |
|                                                                                                    | 巷市                             | 1                              | 宾阳县甘棠镇林                                                                                      | 村业站                                                   | 1245012679                          | 91325812B                 | 宾阳县              |      |
| ▶ <b></b> 玉林<br>▶ <b></b> 百€                                                                                                    | 林市<br>色市                       | 2                              | 梧州市电影发行放                                                                                     | <b>\</b> 映公司,                                         | 9145040349                          | 98738853K                 | 万秀区              |      |
| ▶□一贺州                                                                                                    | 州市                             | 3                              | 聿建工程设计有限公司南                                                                                  | 前宁第三分公司                                               | 91450103MA                          | 5P0R272E                  | 青秀区              |      |
| ▶ 🗂 河泊                                                                                                    | 也市<br>罠市                       | 4                              | 博白县东平镇英格                                                                                     | 每村小学                                                  | 1245092349                          | 9429892G                  | 博白县              |      |
| ▶□書素加                                                                                                    | 左市                             | 5                              | 南宁市教育局直属第                                                                                    | 有一幼儿园                                                 | 12450100ME                          | 31760335W                 | 南宁市              |      |
|                                                                                                    |                                | 6                              | tubéraké éstati                                                                              | 一页 1 2                                                | 3 2767                              | 00720720D<br>7 下一页 每3     | -1×広士<br>〔10 ~ 条 |      |
|                                                                                                    |                                |                                |                                                                                              |                                                       |                                     |                           | 取消               | 确定提交 |

3. 登记撤回。提交审核后,在【我的学时-学时查询-培训登记详情】会显示提交情况及审核状态,若该学时认定内容在"待审核"状态下仍可点击"撤回"进行学时内容修改。

|   | 培认 | 川总体查询 | 培训图 | 登记详情 |    |        |       |      |      |      |    |      |      |      |         |      |
|---|----|-------|-----|------|----|--------|-------|------|------|------|----|------|------|------|---------|------|
| 年 | 度  |       |     | 证件号码 | ġ  |        | 姓名    |      | Q 查询 | ◎ 重置 | 导出 |      |      |      |         |      |
|   |    | 操作    | 年   | 度    | 姓名 | 证件     | 号码    | 认定内容 | 开始   | 时间   | ž  | 「東时间 | 申请学时 | 批准学时 | 培训认定类型  | 审核状态 |
|   | ۰  | 厳回 査君 | 20  | 25   |    | ****** | ***** |      |      |      |    |      | 10   | 0    | 成果著作类-自 | 待审核  |

提交后若发现提交到错误单位的,且仍在"待审核"状态的 内容,可在【我的学时——学时登记】里进行删除后,重新选择 正确的单位再进行提交。若已经审核通过才发现错误的内容,需 要由单位管理员进行删除认定内容后,再重新登记、提交。

(四)学时查询

登录后,进入用户管理中心,选择左侧菜单栏【我的学时-学时查询】,可查询到各年度的继续教育总学时以及登记详情。

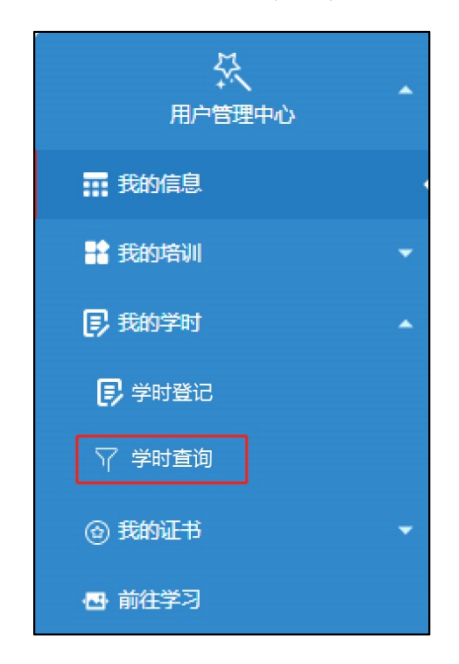

在【培训总体查询】中可查看各年度公需科目学时、专业科 目学时以及总学时,点击任意年度,下方列表即可展示该年度内

— 4 —

## 所获学时的详细信息。

| 增 | 训总体查询   | 培训团  | 步记详情 |        |        |         |
|---|---------|------|------|--------|--------|---------|
| 度 |         |      | 身份证号 | 姓名     | Q ###  | <> 重重   |
|   | 操作      | 年度   | 姓名   | 公需科目学时 | 专业科目学时 | 总学时     |
|   |         | 2020 |      | 9      | 0      | 9       |
|   |         |      |      |        |        |         |
|   | 洋畑信息    | 1    |      |        |        |         |
|   | 洋畑信息 姓名 |      | 科目英型 | 科目名称   | 学时     | 公需/专业科目 |

在【培训登记详情】中可查看本人在系统中所登记的全部学时信息及审核状态,点击"+"可查看审核进度。

| 18110 | 体推定   | 181/02/2019 |     |      |                                                                                                    |                  |                  |      |            |      |
|-------|-------|-------------|-----|------|----------------------------------------------------------------------------------------------------|------------------|------------------|------|------------|------|
| 10    |       | () (H4      | 140 | 地名   |                                                                                                    | Q. 88 4 22       |                  |      |            |      |
| _     | 19/11 | 年度          | 216 | 2444 | 认定内容                                                                                                    | 开始时间             | 结束时间             | 中清学时 | 增加以应频型     | 审核状态 |
| •     | 88    | 2020        |     |      |                                                                                                    | 2020-05-12 00:00 | 2020-05-06 00:00 | 48   | 1010249.96 | 市理文  |
| •     | 88    | 2018        |     | 3321 |                                                                                                    | 2018-05-07 00:00 | 2018-05-09 00:00 | 16   | 1010099    | 不予认定 |
| •     | 88    | 2020        |     |      | 10000                                                                                                    | 2020-05-04 00:00 | 2020-05-08 00:00 | 30   | 伊马里大工作供    | 不予认定 |
|       | 0.0   | 2020        |     |      | Concession in the local division of the local division of the loca | 2020-05-04 00:00 | 2020-05-08 00:00 | 32   | 地区医师关      | -    |

## 二、单位学时登记、审核操作流程

(一)登记

1. 逐条登记

使用"单位管理员账号"登录,进入用户操作界面,对本单员学时信息进行逐条登记,请选择【学时管理—专业科目学时登记】。

| 88 管理平台导航                                        | ≡ | 学时管理 / 专业科目   | 学时登记  |      |             |                                            |                            |                  |    |
|--------------------------------------------------|---|---------------|-------|------|-------------|--------------------------------------------|----------------------------|------------------|----|
|                                                  | • | 培训名称 公需科目学时无需 | 个人登记, | 开始时  | 何<br>孙根据学习完 | □<br>一 二 二 二 二 二 二 二 二 二 二 二 二 二 二 二 二 二 二 | 结束时间<br>动计算。               |                  | 查询 |
| 日本                                               |   | ⊕新登记培训        | ⑦导入学  | 员培训信 | 息 盲排        | 上 <u>量删除</u>                               | <ul> <li>● 批量提交</li> </ul> | 百百万              |    |
| ③ 专业科目学时登记                                       |   | 1             | 操作    |      | 年度 2020     | (测试)                                       | 容<br>                      | 开始日期             |    |
| ◎ 专业科目学时审核                                       |   |               | 1942  |      | 2020        | (123 124)                                  |                            | 2020-03-12 00.00 |    |
| <ul> <li>专业科目学时审核结果</li> <li>专业科目学时审核</li> </ul> |   |               |       |      |             |                                            |                            |                  |    |

点击【新登记培训】,根据页面提示将内容填写完整,点击"保

| 证件号码:   |                 | *       | 姓名:   |    | * |
|---------|-----------------|---------|-------|----|---|
| 认定类型:   | 请选择类型           | 请选择二级类型 |       |    |   |
| 认定内容:   | 例如 培训班名称、专利名称、论 | 论文名称等   |       |    | • |
| 开始时间:   |                 | *       | 结束时间: | ÷. | • |
| 申请学时:   |                 | *       | 计入年度: |    |   |
| 认定内容说明: | 如成果类的排序、获奖等级等   |         |       |    | * |
| 证书编号:   |                 |         |       |    |   |
| 上传附件:   | 选择文件根据单位要求上     | 传相关佐证材料 |       |    |   |

**温馨提示:**"申请学时"处,系统会优先根据所选择的开始至 结束时间按每半天4学时计算,非培训进修类的继续教育活动, 请根据文件要求及实际情况手动修改拟登记的学时数。

#### 2. 批量登记

存"。

使用"单位管理员账号"登录,进入用户操作界面,请选择 【学时管理—专业科目学时登记】,点击【导入学员培训信息】。

①下载相应的模板并根据提示填写完整相关信息; ②导入模板;③导入成功后可查看导入结果。

| ⊕新登记培训 1 | ③导入学员培训信息 | Į   | ■ 导入学员培训信息                                                                                                    |
|----------|-----------|-----|----------------------------------------------------------------------------------------------------|
|          | 操作        | 年月  | (1).数据导入第一步>请认真整理数据格式,下载相应学员培训信息导入模板:                                                                          |
| 1 🗌 🇃    | 修改 删除     | 202 | 下载导入模板 2                                                                                                    |
|          |           |     | <ul> <li>(3).数据导入第二步&gt;将整理好的数据上传并导入系统</li> <li>浏览 3</li> <li>确定导入 4</li> <li>(4).数据导入第三步&gt;查看导入结果</li> </ul> |

#### 3. 查看、修改、删除

如需检查或修改,点击"查看"或"修改"。如拟删除所登记的信息,点击"删除"。

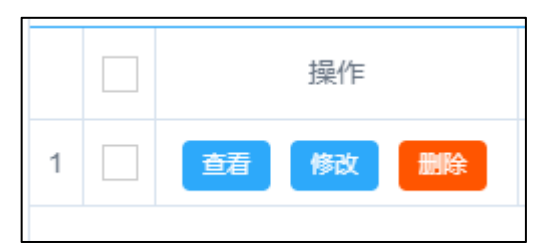

#### 4. 提交审核

登记完毕后,选择已登记的条目,点击"批量提交审核",输入本单位的名称,点击"查询",选择所在单位后确认提交。所登记的学时信息则会进入到【学时管理—专业科目学时审核】界面待审。

| 公 | 公需科目学时无需个人登记,系统将根据学习完成情况自动计算。 |      |         |       |     |             |      |           |    |  |  |  |  |
|---|-------------------------------|------|---------|-------|-----|-------------|------|-----------|----|--|--|--|--|
|   | ⊕ 新登                          | 的记培训 | ③导入学员培训 | 信息 盲批 | 量删除 | ● 提交至主管部门审核 |      | 核         |    |  |  |  |  |
|   |                               |      | 操作      | 年度    | 姓名  | 认定内容        | 开始日期 | 结束日期/获得日期 | 学时 |  |  |  |  |
| 1 |                               | 插    | 修改删除    | -     | -   |             |      |           |    |  |  |  |  |

(二)审核

#### 1. 逐一审核

在菜单栏中选择【学时管理—专业科目学时审核】,可看到本 单位专业技术人员提交的学时登记申请,以及单位管理员为本单 位专业技术人员所登记的学时信息。

在操作栏中,点击"通过",专业技术人员获得相应学时;若选择"不通过",须填写"审核意见",说明不通过的原因。

| 88 管理平台导航 ☰ | 学时管理 / 专业         | 科目学时审核                                                    |            |      |             |   |                         |               |        |  |  |  |  |  |
|-------------|-------------------|-----------------------------------------------------------|------------|------|-------------|---|-------------------------|---------------|--------|--|--|--|--|--|
| ③ 专业科目学时登记  | 证件号码              |                                                           | 姓名         |      | 年度          |   | 登记机构                    |               |        |  |  |  |  |  |
| 专业科目学时审核    | 登记开始日期            |                                                           | 登记结束日期     | H 6  | Ð           |   |                         | QE            |        |  |  |  |  |  |
| ② 专业科目学时终审  | 认定内容必须<br>⊕ 批量通过: | 定內容必须属于专业技术人员从事专业工作应当掌握的专业知识,由用人单位或行业主管部门根据其所聘岗位和所从事专业确定。 |            |      |             |   |                         |               |        |  |  |  |  |  |
| 专业科目学时审核结果  | () HOMALDECE      |                                                           | ARAL HITTA | 2017 |             | _ | 10000 (100 <u>1</u> 10) | lithorofietor |        |  |  |  |  |  |
| 专业科目学时查询    |                   | 操作                                                        |            | 姓名   | 登记机构        |   | 认定类型                    | 认定内容          | 申请学时   |  |  |  |  |  |
| 全学时查询       | 1 🗆               | 洋情通过                                                      | 不通过        |      |             | 1 |                         |               | - 0    |  |  |  |  |  |
| ■ 学时登记开放    | 2                 | 详情 通过                                                     | 不通过        |      | di henologi | 1 |                         |               | - ED - |  |  |  |  |  |

#### 2. 批量审核

勾选全部已核实的学时登记条目,点击"批量通过审核"。如 不予通过,点击"批量不通过审核"。批量不通过审核需要填写"审 核意见",说明不通过的原因。

| i | 认定内容必须属于专业技术人员从事专业工作应当掌握的专业知识,由用人单位或行业主管部门根据其所聘岗位和所从事专业确定。 |  |                 |       |                |      |          |                   |      |      |       |  |  |
|---|------------------------------------------------------------|--|-----------------|-------|----------------|------|----------|-------------------|------|------|-------|--|--|
|   | ⊕批算                                                        |  | 批量通过审核 ④批量不通过审核 |       |                |      |          |                   |      |      |       |  |  |
|   |                                                            |  | 操作              |       | 姓名             | 登记机构 | 认定类型     | 认定内容              | 申请学时 | 计入年度 | 登记日期  |  |  |
|   | 1                                                          |  | 详情              | 通过不通过 | ( <b>111</b> ) |      | -        |                   | -    |      | 10000 |  |  |
|   | 2                                                          |  | 详情              | 通过不通过 |                |      | Canfinda |                   |      |      |       |  |  |
|   | 3                                                          |  | 详情              | 通过不通过 |                |      |          |                   |      |      |       |  |  |
|   | 4                                                          |  | 详情              | 通过不通过 |                |      |          | dimension distant |      |      |       |  |  |

#### 3. 查看审核结果

选择【学时管理一专业科目学时审核结果】, 查看本单位专业 技术人员学时审核结果。

选择【学时管理一专业科目学时审核结果】,查看本单位专业技术人员学时审核结果。查看审核结果时,需要先选择审核状态, 系统设置的审核状态分为:待提交、待审核、通过认定、不予认 定。选择对应状态后,可输入学员姓名或身份证号码单独查询对 应学时。

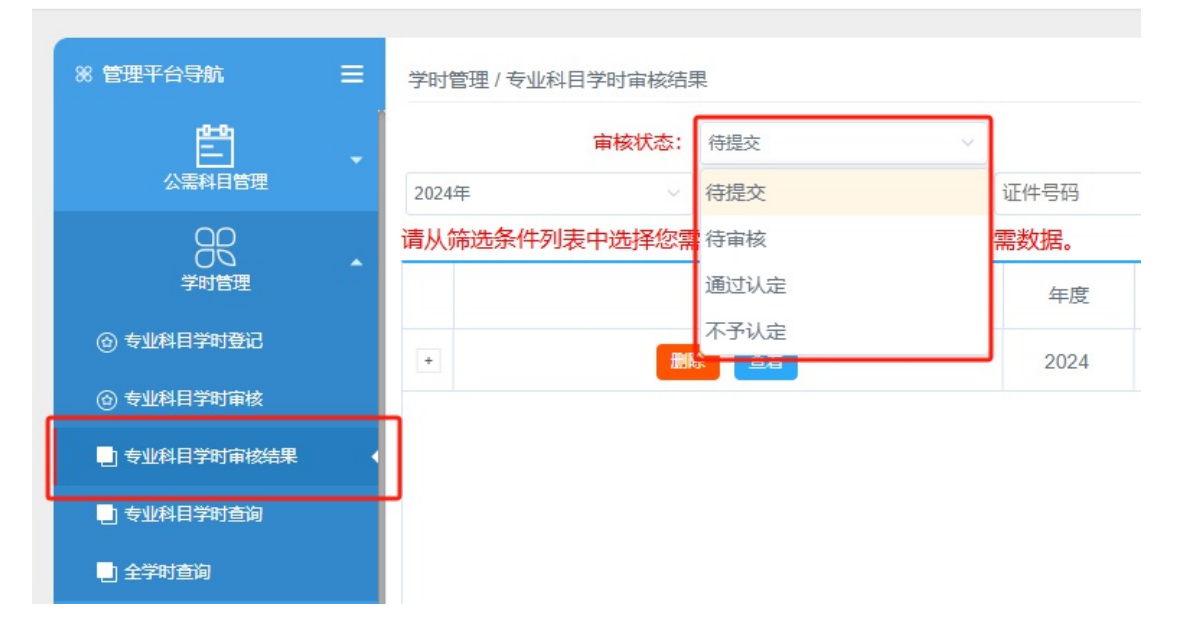

审核内容均可进行【删除】和【查询】。点击"删除"后,学员对应登记的内容将被删除,学员需要重新进行登记。

温馨提示:若是已通过审核又被删除学时的,如已生成过《继

续教育合格证书》的,则删除学时后原证书自动失效。因此,请 单位管理员谨慎使用删除功能。

(三)学时查询

选择【学时管理—专业科目学时查询】,选择学时年度后,可 查询本单位该年度专业技术人员所获得的学时信息。查询具体某 位专业技术人员的学时信息,可通过姓名、身份证号查找。

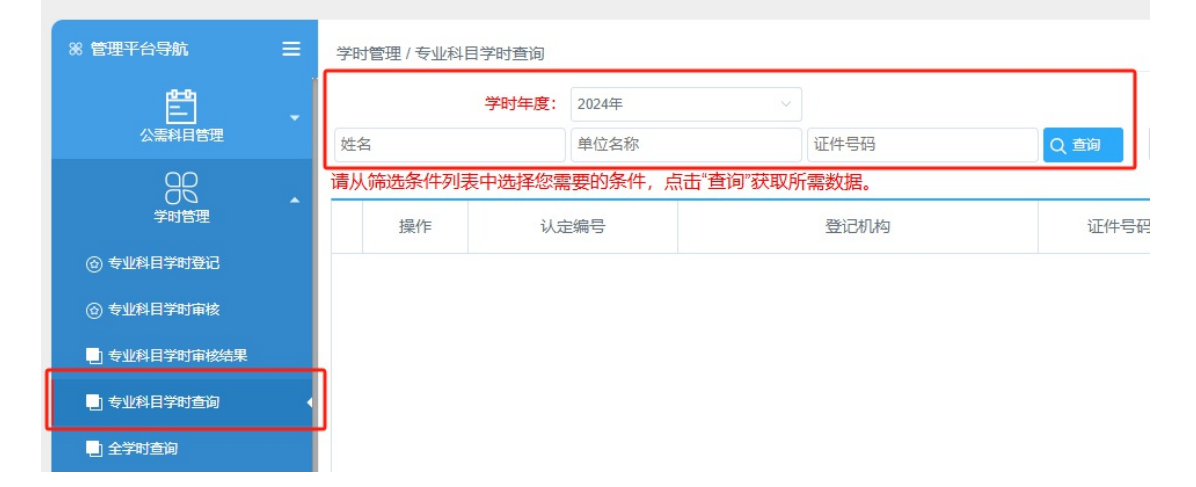

(四)单位管理员/单位二级管理员设置

单位专业技术人员人数多的,可以通过设置二级管理员,分部门进行学时登记及审核工作。如 XXX 大学,可设置一名总管理员,下属各学院可分别设置一名二级管理员; XXX 公司,可设置一名总管理员,下属办公室、财务处或人资部等部门可分别设置一名二级管理员。

#### 1. 单位管理员管理

登录**单位账号**,在菜单栏里点击【单位管理员管理--新增管理员】可设置单位管理员。

| 8 管理     | 平台导航 三                               | 用户管理 / 单位管理员管理 |
|----------|--------------------------------------|----------------|
|          |                                      | 身份证号: 身份证号     |
| 品单       | 位信息维护                                | ④ 新增管理员        |
| 品单       | 位管理员管理                               | 操作             |
| 品单       | 位部门管理                                |                |
| ■ 添加单位工作 | <b>乍人员信息</b>                         | ×              |
| 主:人员     | 登记成功后,初始密码为身份                        | 时间后六位          |
| 身切证号:    |                                      | 联系电话:          |
| 是否在编:    | ○ 在编 ● 非编                            |                |
| 管理部门:    | 请选择部门,不选择部门默认为总管理员                   | 注:单位未设置部门则无需选择 |
| 登录系统:    | <ul> <li>九许登录系统() 木允许登录系统</li> </ul> |                |
| 八〇一下ルー・  |                                      |                |
| Л'E'LYF; |                                      | In             |

**温馨提示:** 单位管理员的初始密码为身份证后六位,注意勾选"允许登录系统"。

## 2. 单位部门管理

登录单位账号,在菜单栏里点击【单位部门管理--新增部门】 可增设单位部门。

| 88 管理平台导航 王 | 用户管理 / 单位部门管理 |
|-------------|---------------|
|             | 部门名称: 姓名      |
| 品 单位信息维护    | ⊕新增部门         |
| 品 单位管理员管理   | 操作            |
| 品 单位部门管理    |               |
|             |               |
|             |               |

根据本单位实际情况进行部门设置。

|           |   | 部门名称: 姓名 Q 查询 Q 重單                       |       |     |     |      |  |
|-----------|---|------------------------------------------|-------|-----|-----|------|--|
|           |   | <ul> <li>         · 新增部门     </li> </ul> |       |     |     |      |  |
| 品 单位管理员管理 |   |                                          | 操作    | 音彫门 | ]名称 | 部门备注 |  |
| 品 单位部门管理  | 1 |                                          | 修改 删除 | 人力等 | 资源部 |      |  |
|           | 2 |                                          | 修改 删除 | 财务  | 务部  |      |  |

新增部门成功后,可回到【单位管理员管理】,对管理员进行部门分配。点击【修改】选择对应部门,保存。

被分配到具体部门的管理员属于二级管理员,二级管理员 仅能管理、登记及审核该部门下的学员信息。

**温馨提示:**建议单位设置保留一位总管理员,用于设置各 二级管理员、分配部门、选择学员等。

单位管理员不选择部门的,则默认为单位总管理员。总管 理员可查看整个单位人员信息。

| 的证号: 身份证号 | 姓 8改单位工作 | 七人员信息                       |         |          |        | ,    |
|-----------|----------|-----------------------------|---------|----------|--------|------|
| )新增管理员    |          |                             |         |          |        | - 70 |
| 操作        | 身份证      | 登记成功后,初如                    | 密码为身份   | 证后六位     |        |      |
|           | 身份证号:    |                             |         | 姓名:      |        |      |
|           |          | 管理员                         | *       | 联系电话:    |        |      |
|           | 是否在编:    | <ul> <li>在编 ) 非编</li> </ul> |         |          |        |      |
|           | 管理部门:    | 请选择部门,不选择部门默认               | 为总管理员   | 注:单位未设置部 | 的则无需选择 |      |
|           | 登录系统:    | 请选择部门,不选择部门<br>人力资源部        | 默认为总管理员 |          |        |      |
|           |          | 财务部                         |         |          |        |      |
|           | 分管工作:    |                             |         |          |        |      |
|           |          |                             |         |          |        | 1    |

#### 3. 选择部门人员

部门人员选择有两种方式:1、由单位总管理员进行人员分配。 登录单位管理员账号后,在菜单栏点击【专业技术人员管理--修 改】,找到对应人员进行部门选择。

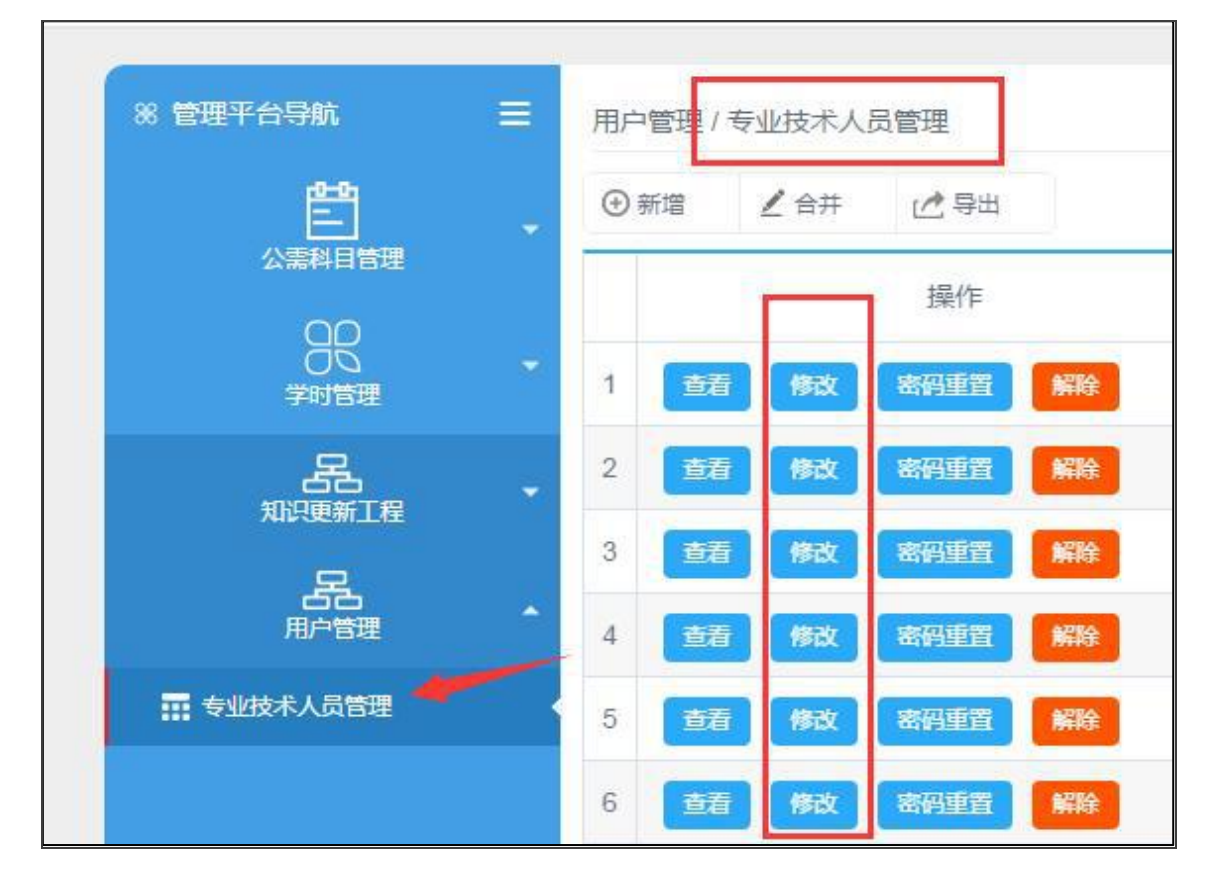

 2、设置好二层部门后,可通知各部门学员,登录个人账号, 在【我的信息--所属部门】自行修改所属部门。

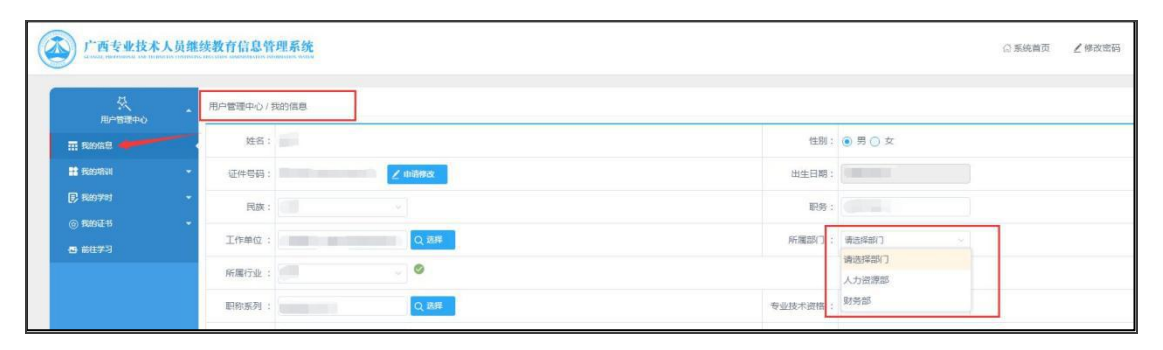

温馨提示: 不选择部门的, 需由单位总管理负责管理。